# FXVM RDClientアプリ接続方法 Android用マニュアル

## RDClientアプリをタップする

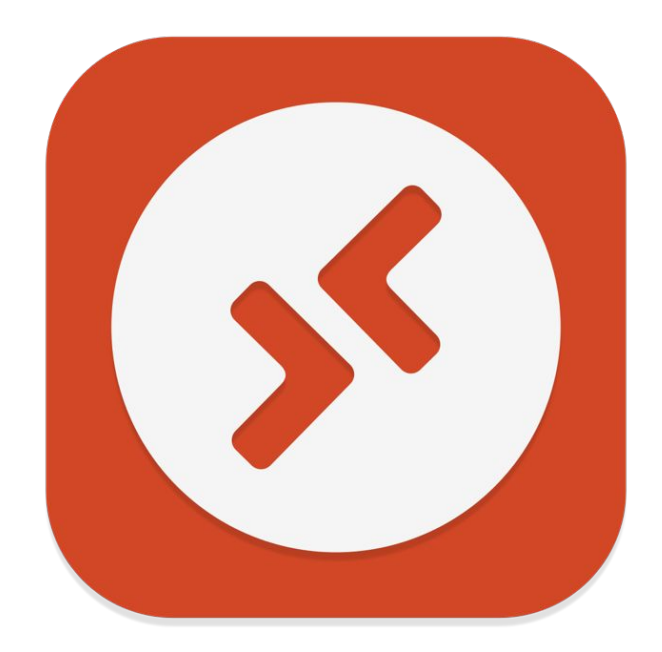

## 右上の+をタップしてAddPCをタップする

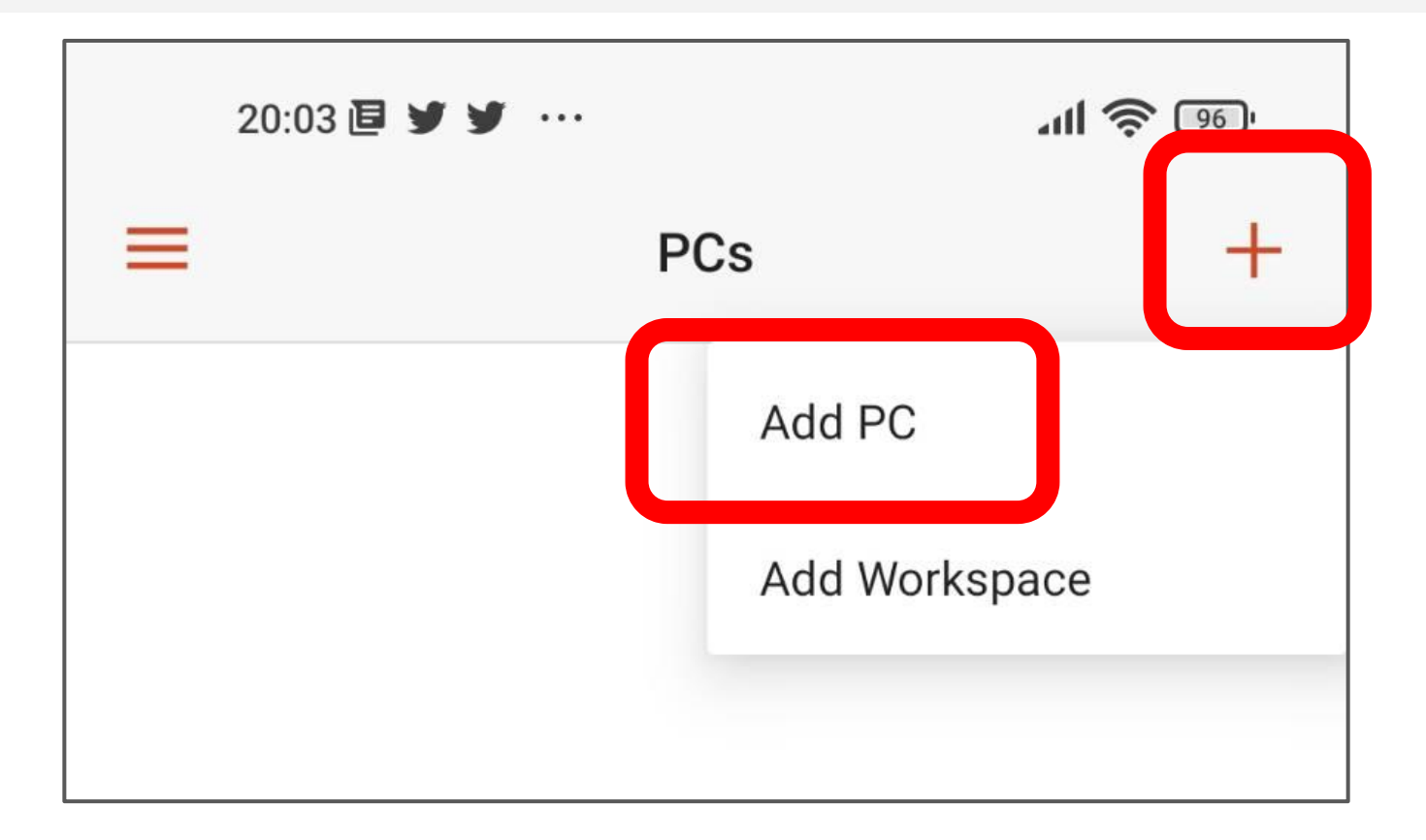

## ADD MANUALLYをタップする

#### **PC Detection**

Choose one of these PCs. If you don't see or recognize the PC you want, add one manually.

#### DESKTOP-D9U0ATM

← Scan again

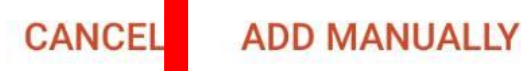

#### USER ACCOUNT の Ask when requied をタップする

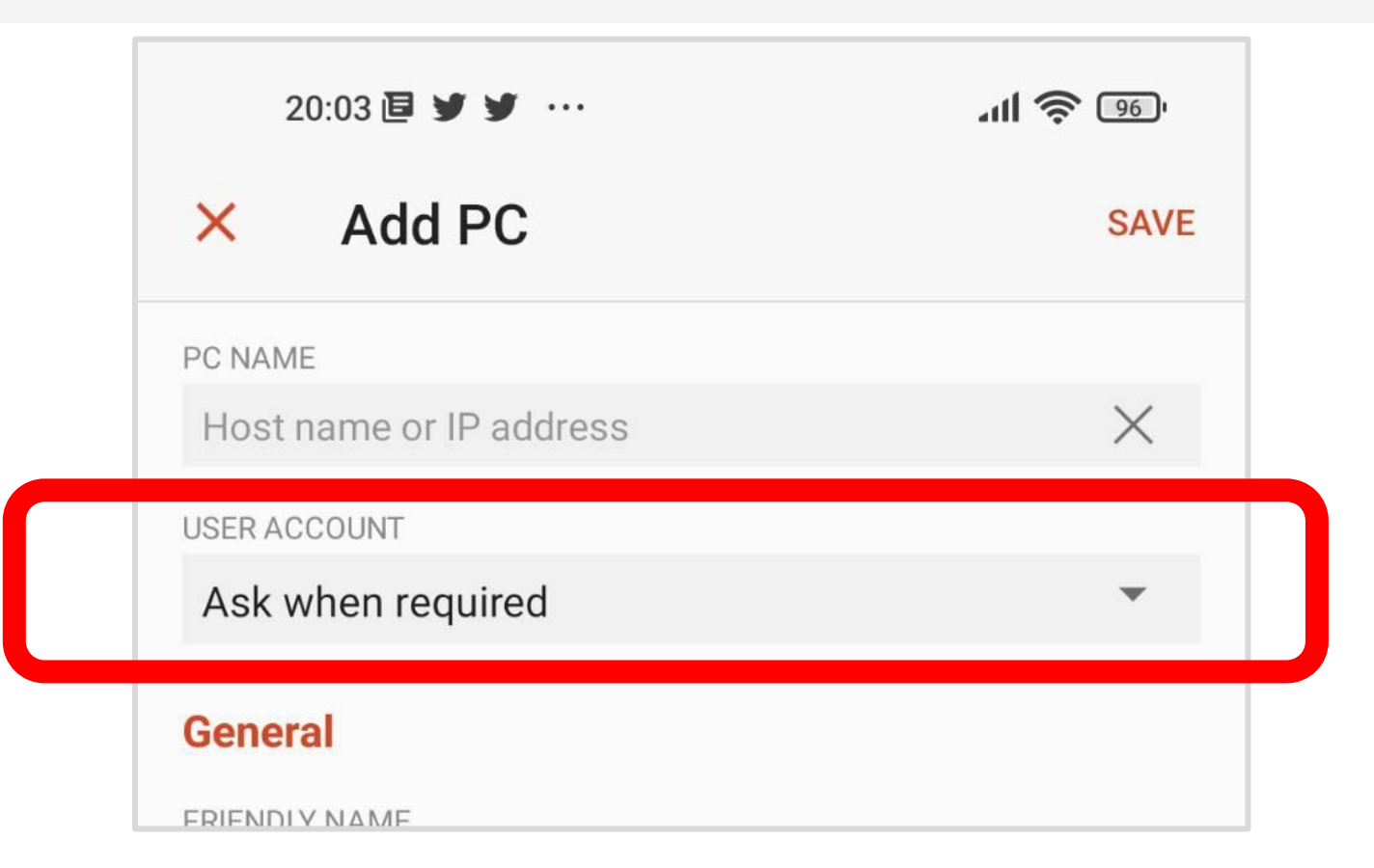

## Add user accountをタップする

| 20:03 🖻 🕑 😏 …           | 내 🗟 👳 |          |
|-------------------------|-------|----------|
| × Add PC                |       | SAVE     |
| PC NAME                 |       |          |
| Host name or IP address |       | $\times$ |
| USER ACCOUNT            |       |          |
| Ask when required       | ۲     | •        |
| Add user account        | 0     |          |
| Optional                |       | ×        |

# User@domain or… に メールで届いたUsernameを貼り付ける

| FRIENDLY NAME              | ~ .      | V P S                                                                 |
|----------------------------|----------|-----------------------------------------------------------------------|
| Add User Account           |          |                                                                       |
| USERNAME                   |          | This email contains important account information. Please read        |
| User@domain or domain\user | $\times$ | We are pleased to tell you that the server you ordered is being setur |
| PASSWORD                   |          | Server Details                                                        |
| Optional                   | $\times$ | Package: Basic VPS                                                    |
| CANCEL                     | SAVE     | Main IP and Port:<br>Username:<br>Password:                           |
| Device & Audio Redirection |          | ServerName:                                                           |

### **PASSWORD**

# メールで届いたPasswordを貼り付ける

| FRIENDLY NAME    |        | ~        | v ₽ s                                                                 |
|------------------|--------|----------|-----------------------------------------------------------------------|
| Add User Account |        |          | This email contains important account information. Please read        |
|                  |        | $\times$ | We are pleased to tell you that the server you ordered is being setur |
| PASSWORD         |        |          | Server Details                                                        |
|                  |        | $\times$ | Main IP and Port:<br>Username:                                        |
|                  | CANCEL | SAVE     | Password:<br>                                                         |

## SAVEをタップする

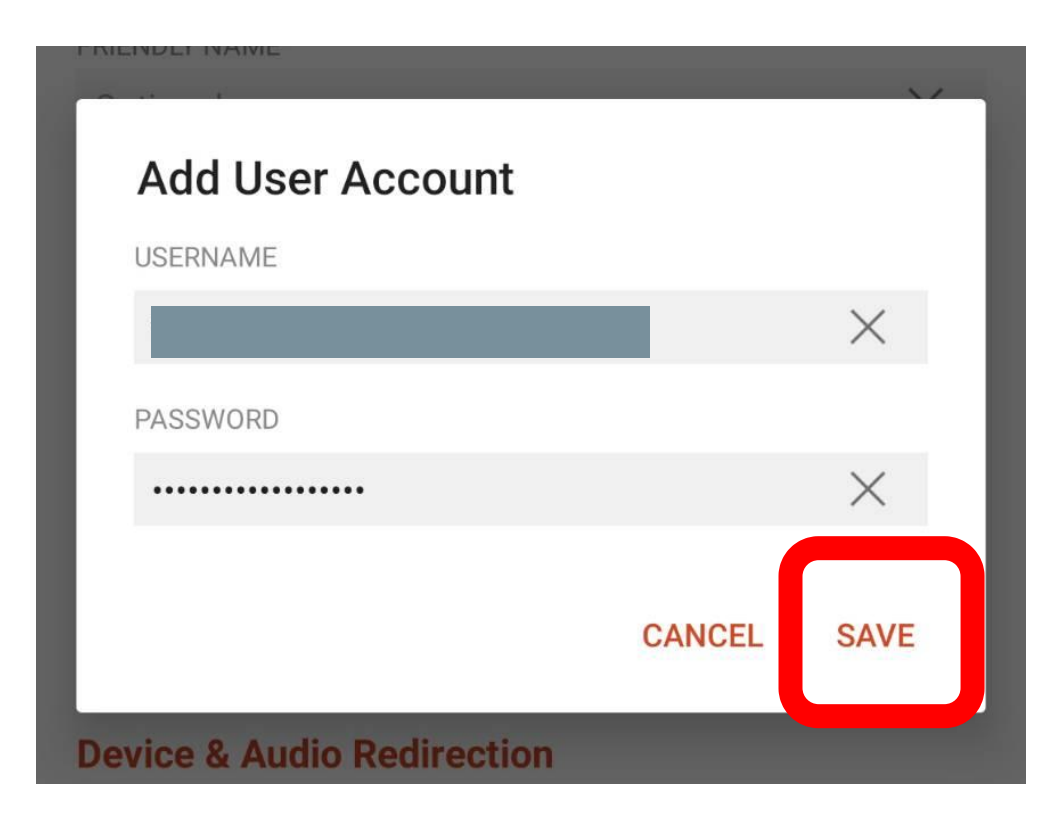

### PC NAMEのHost name or IP addressに メールで届いたMainIP and Portを貼り付ける

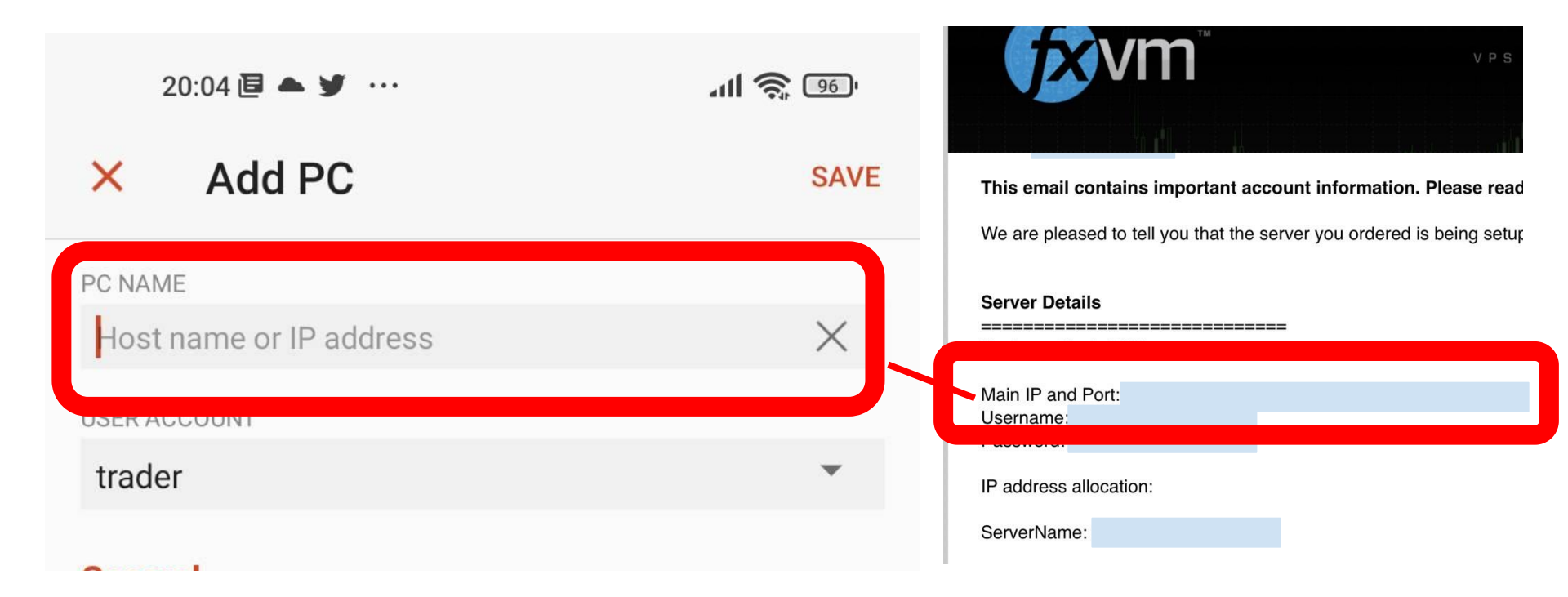

## SAVEをタップする

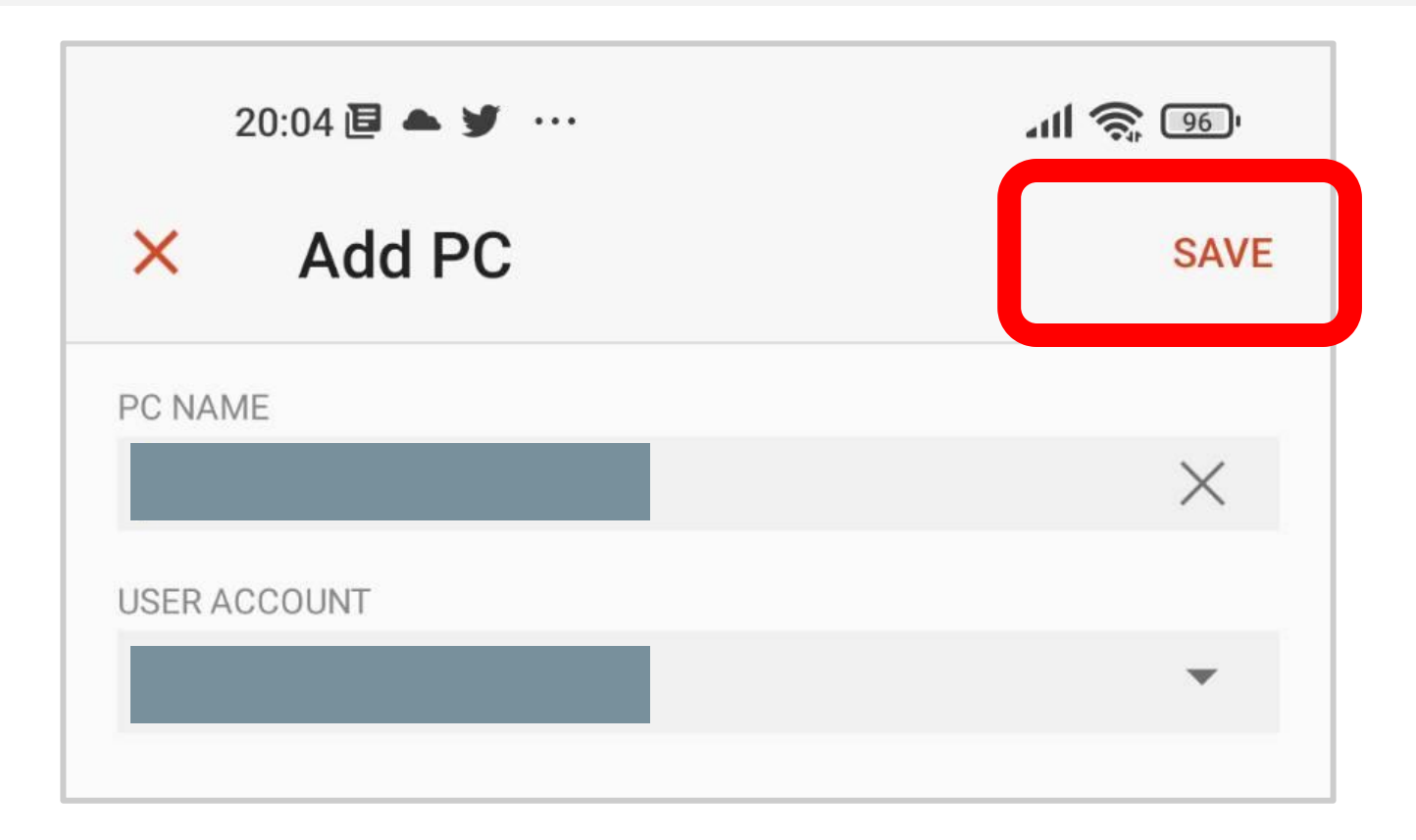

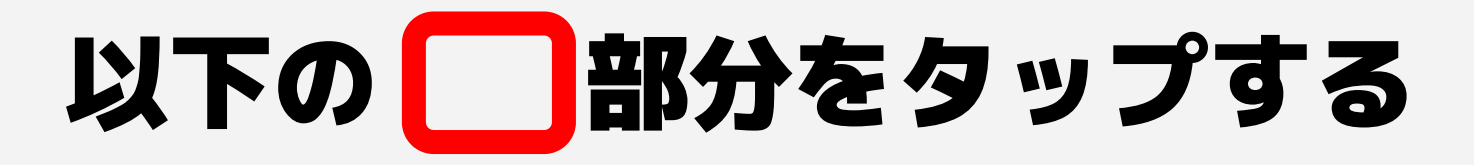

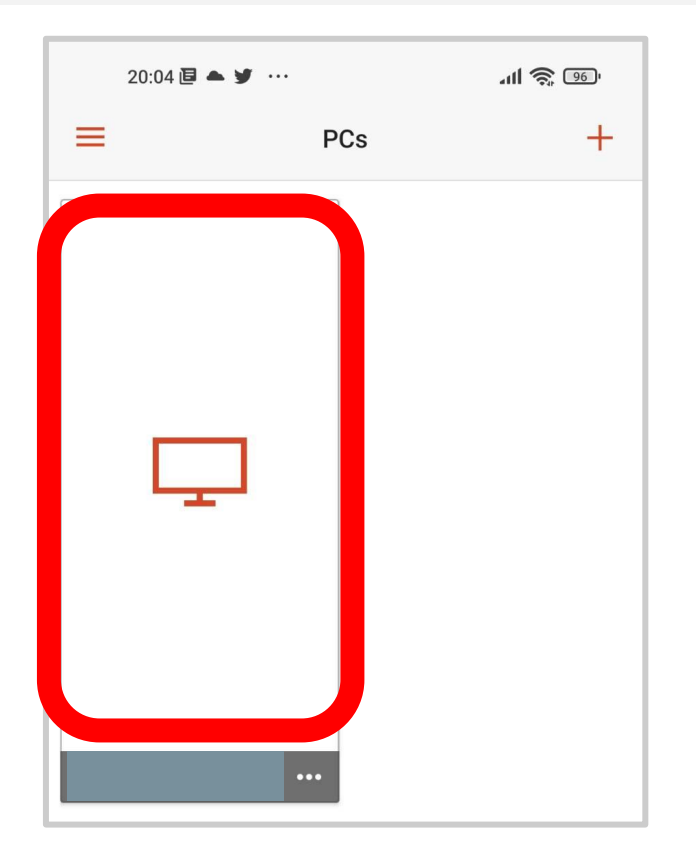

## これで接続完了です!

| Recycle Bin  | € 🛯 🔤 |  |
|--------------|-------|--|
| MT           |       |  |
| Autostart.rf |       |  |
| Task Manager | ĸ     |  |
| VPS Support  |       |  |
|              |       |  |
| 4 L 🗯 🗘      |       |  |